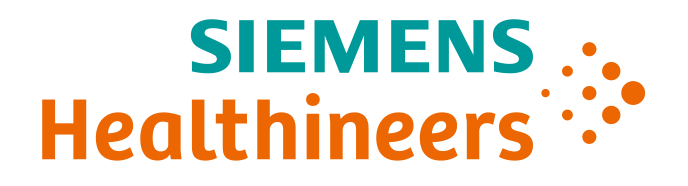

# Cyfrowy Ekosystem

Łukasz Kliszcz Siemens Healthcare Sp. z o.o.

Restricted © Siemens Healthcare Sp. z o.o, 2018

## Digitalizacja zmienia świat w którym pracujemy i żyjemy

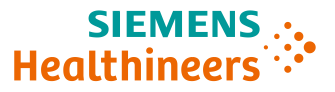

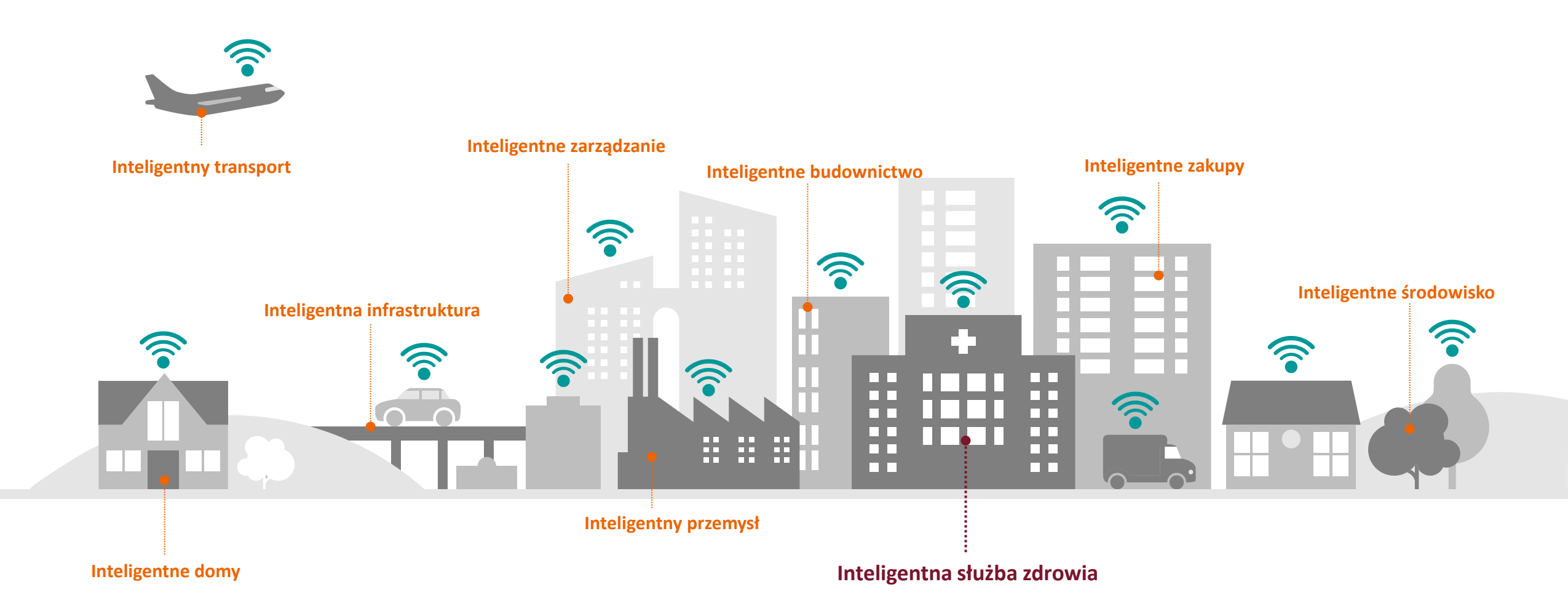

#### Wyzwania dla diagnostyki obrazowej

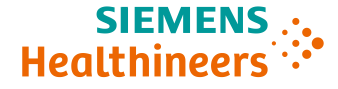

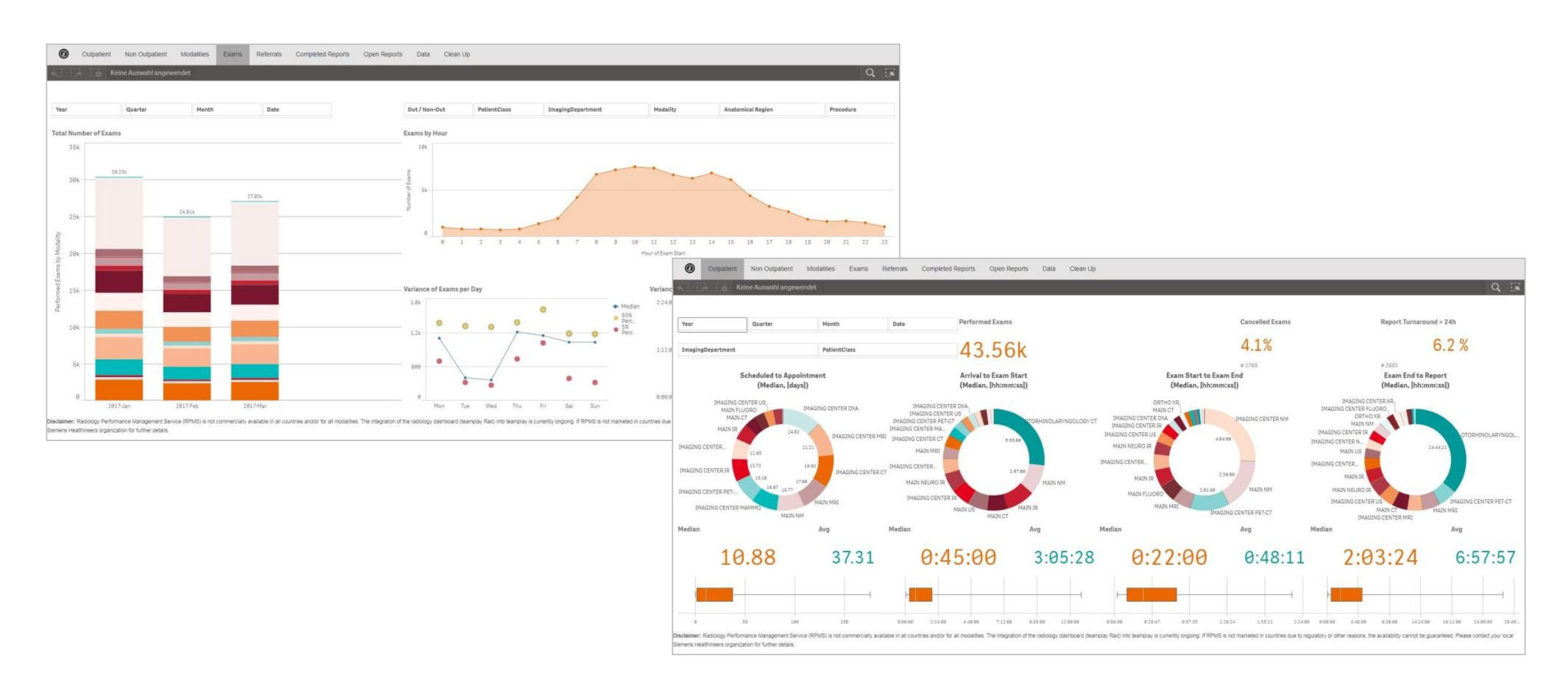

## Krok w cyfrową przyszłość obrazowania

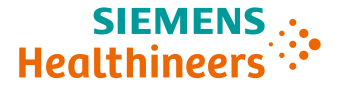

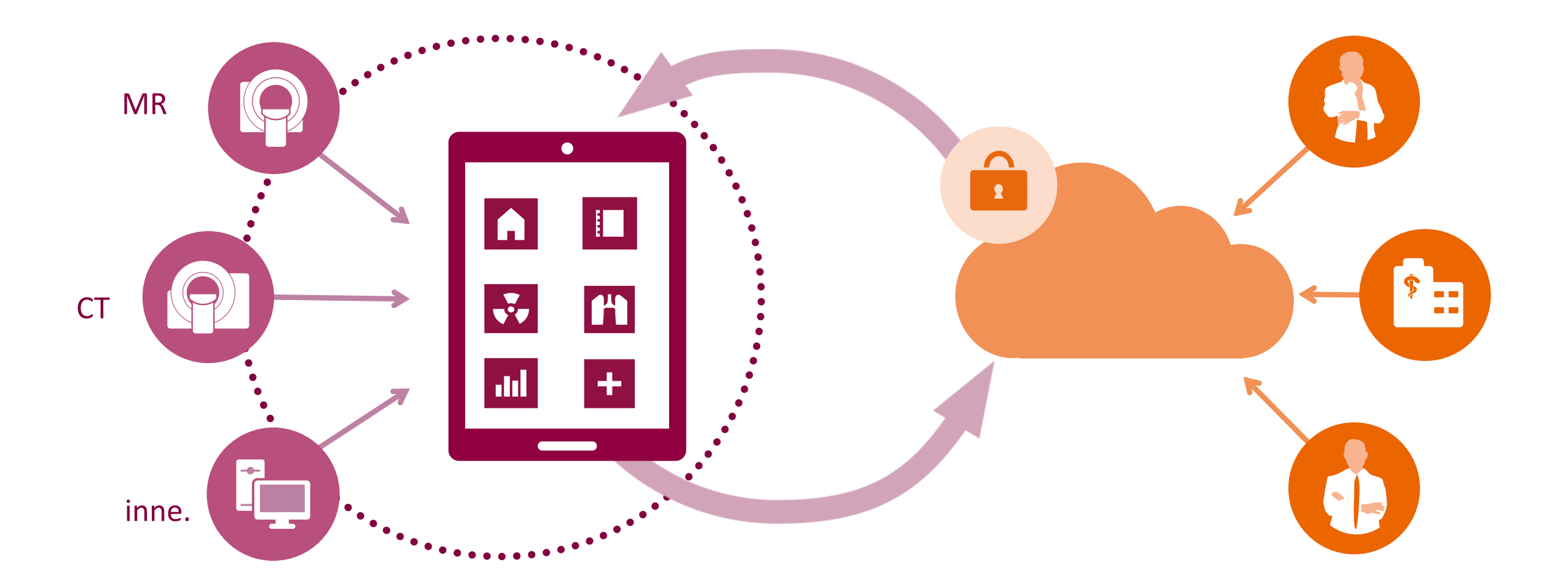

## Otwarte i bezpieczne środowisko do digitalizacji opieki zdrowotnej

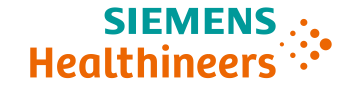

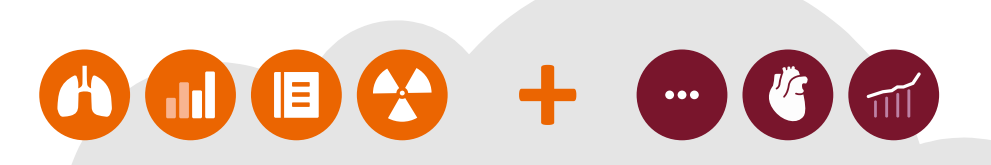

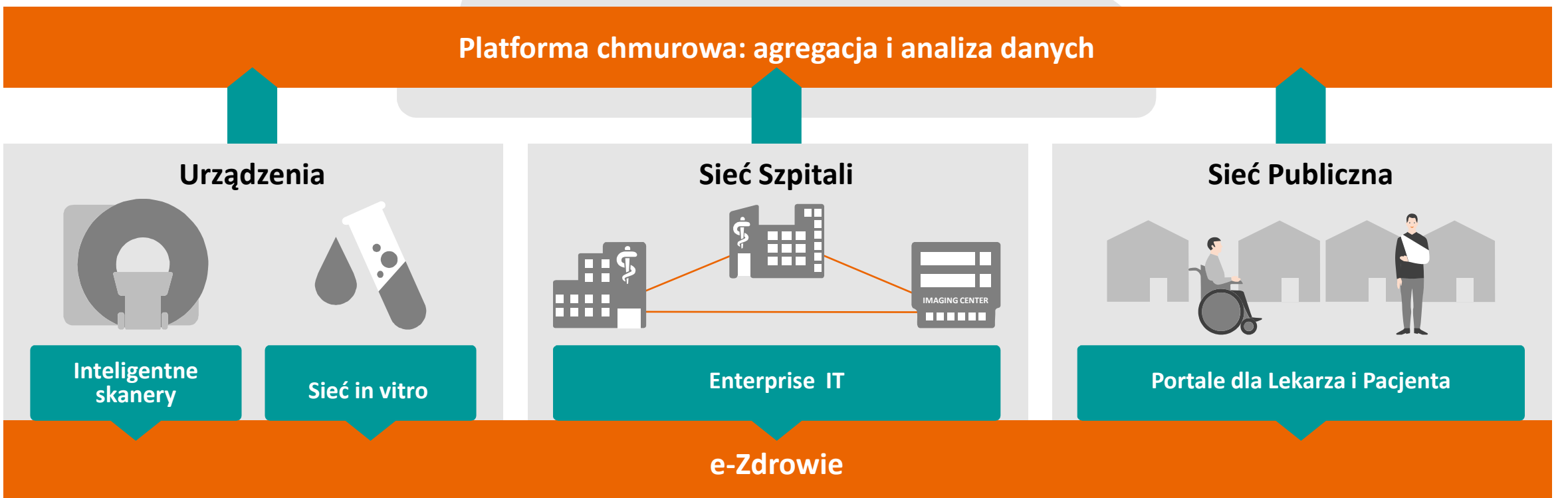